Engines and Vehicles – Compliance Information System (EV-CIS)

## User Registration and Role Sponsorship Demonstration Webinar

January 15, 2020

## Agenda

- EV-CIS Roles
- User Registration Process Changes
- Electronic Role Sponsorship Process (New)
- How to Prepare for the Electronic Role Sponsorship Process (New)
- Deployment Information
- Demonstration
- General Resources
- Questions

## **EV-CIS Roles**

| Role                                | Description                                                                                                    |
|-------------------------------------|----------------------------------------------------------------------------------------------------|
| Company Approving<br>Official (CAO) | Identifies, vouches for, and<br>manages EV-CIS "Submitters" and<br>"CROMERR Signers"                                                  |
| CROMERR Signer                      | Requests certificates and takes<br>legal responsibility for all the<br>information used as the basis for a<br>request for certificate |
| Submitter                           | Submits certification and<br>compliance information for every<br>applicable industry to EV-CIS not<br>including certificate requests  |

## **User Registration Process Changes**

- CAOs will be required to manage their users through CDX
- Sponsored users will now be able to register for EV-CIS accounts in one of two ways:
  - Paper Process (current process)
  - Electronic Role Sponsorship (new process)
- Users with existing CDX accounts do not need to take any action to use the new electronic role sponsorship process

## Electronic Role Sponsorship Process

- Using Electronic Role Sponsorship
  - Allows users to self-register for CAO role (pending EPA approval)
  - System will provide users with all the documents needed for their roles
  - Using the electronic process, you may no longer need to mail in documents

## Electronic Role Sponsorship Process

- Uses LexisNexis for Electronic Identity Proofing
  - Allows CAOs and CROMERR Signers to be instantly identity-proofed
  - User identity verification is based on the following LexisNexis criteria:
    - Exact match for First and Last Name AND
    - Exact match for Date of Birth (DOB) AND
    - Exact match for last 4-digits of Social Security Number (SSN4) AND
    - Accurate Home address or Exact match for Home Phone number
  - EPA will not store any of this information
  - Primarily works for U.S. residents
    - Users from most other countries will need to mail the documents

### Paper Identity Proofing Process Will Remain Available

- If you do not want to provide personal information to LexisNexis or LexisNexis cannot validate your identity, you must use the paper identity proofing process
  - The system will generate the required templates (except for the user spreadsheet)
  - Templates available on website:
    - <u>User Registration Templates</u>

### How to Prepare for the Electronic Role Sponsorship Process

- All existing CAOs should confirm that they can log into their CDX account
- If you don't know who the CAO(s) are for your company and/or whether they have active CDX accounts send an email to:
  - <u>Verify@epa.gov</u> and include in the Subject: *Request CAO details for manufacturer code XXX*

## **Deployment Information**

- Deployment currently scheduled for February 7, 2020
- With issues regarding the new process, contact EV-CIS Data Processing Center at:
  - <u>ev-cisdpc@epacdx.net</u>

### Demonstration

- For the purposes of this demo assume:
  - CAO has an active CDX account
  - A "sponsored user" already has a CDX account with either CAO or Submitter role
- There are multiple other scenarios that will not be shown in the demo
  - Full documentation will be posted after deployment

## **General Resources**

- EV-CIS Account Setup
  - <u>https://www.epa.gov/ve-certification/account-setup-engines-and-vehicles-compliance-information-system-ev-cis</u>
  - Documentation on the new process will be posted on this page when it's available
  - Questions regarding accounts or process can be sent to verify@epa.gov.
- EV-CIS Listserver
  - <u>https://lists.epa.gov/read/all\_forums/subscribe?name=verify</u>

## Part 1: CAO Invites User With Existing EV-CIS CDX Account To Add CROMERR Signer Role

### <u>As CAO</u>: Login to CDX & click new "Role Sponsorship" tab

| )X- (        | Central Data I                 | Exchange                                 |                                       |           |               | Contact Us                        |
|--------------|--------------------------------|------------------------------------------|---------------------------------------|-----------|---------------|-----------------------------------|
| CDX          | Inbox My Profile               | Role Sponsors                            | Submission Hist                       | tory Pay  | ment Histor   | y E-Enterprise Portal             |
|              | _                              | Services                                 | 0                                     | \$ Manage |               | CDX Service Availability          |
| <u>Statu</u> | s 🗘 <u>Program Se</u>          | rvice Name                               | <sup>‡</sup> <u>Role</u>              | ¢         | Castle        |                                   |
| 8            | EV-CIS: Engin<br>Compliance Ir | es and Vehicles -<br>nformation System   | <u>Company Appr</u><br>Official (CAO) | oving     | <u>See th</u> | e status for all program services |
| 8            | EV-CIS: Engin<br>Compliance Ir | es and Vehicles -<br>nformation System   | CROMERR Sign                          | ner       |               | News and Updates                  |
| 8            | EV-CIS: Engin<br>Compliance Ir | nes and Vehicles -<br>Information System | Submitter                             |           | No new        | /s/updates.                       |
| dd Pro       | ogram Service                  | Manage Your Prog                         | Iram Services                         |           |               |                                   |

### <u>As CAO:</u> Click "Role Sponsorship/Invitation" link

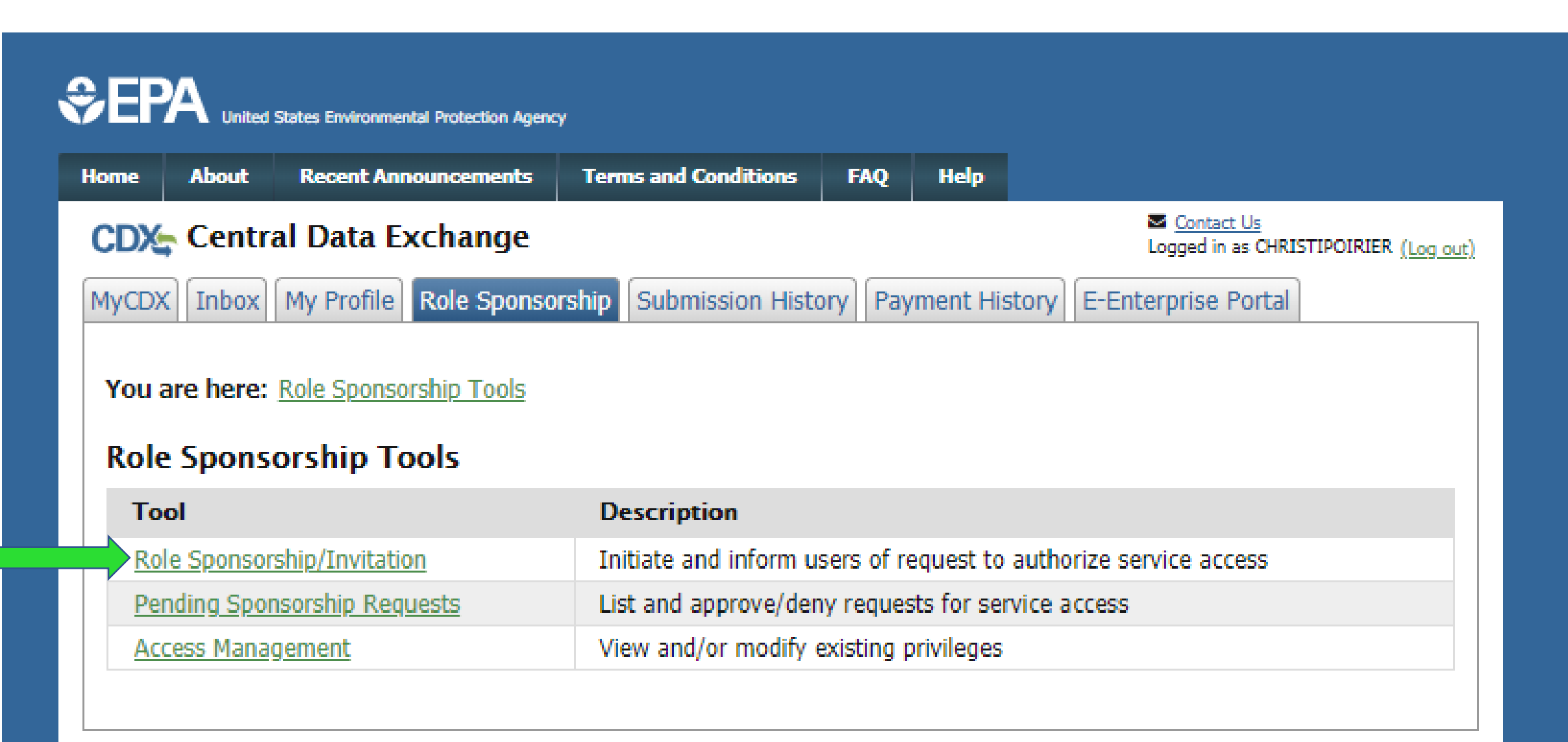

#### <u>As CAO</u>: Type Email & select Program Service/Role for sponsored user & click "Submit"

| Inited States Environmental Protection Agency                                                                                                    |                                                           |  |  |  |  |  |  |
|----------------------------------------------------------------------------------------------------|-----------------------------------------------------------|--|--|--|--|--|--|
| e About Recent Announcements Terms and Co                                                                                                    | onditions FAQ Help                                        |  |  |  |  |  |  |
| CDX Inbox My Profile Role Sponsorship Submission History Payment History E-Enterprise Portal                                                                       |                                                           |  |  |  |  |  |  |
| e asterisk (*) denotes a required field.                                                                                                    | Step 2: Sponsorship Information                           |  |  |  |  |  |  |
| Provide the email address of the user you wish to<br>sponsor. If the user does not already exist in CDX,<br>you can either try a different email address or invite | Provide the information for the role you wish to sponsor. |  |  |  |  |  |  |

#### <u>As CAO</u>: Review role sponsorship information & select "Yes..." & click "Submit"

### <u>As CAO</u>: Re-type sponsored user's email & click "Confirm"

| SEPA United States Environmental Protection Agency                                                                 |                                                  |
|----------------------------------------------------------------------------------------------------|--------------------------------------------------|
| Home About Recent Announcements Terms and Conditions FAQ Help                                                      |                                                  |
| CDX: Central Data Exchange                                                                                         | Contact Us Logged in as CHRISTIPOIRIER (Log out) |
| MyCDX Inbox My Profile Role Sponsorship Submission History Payment Hist                                            | tory E-Enterprise Portal                         |
| You are here: Role S   Role Sponsorshi   Registration Infor   Program Service   Role   Email   * Yes, the provided | te invitation.                                   |
| Submit Back                                                                                                    |                                                  |

<u>As CAO</u>: After completing sponsorship request, you will be returned to the "Role Sponsorship" tab. Sponsored User must now act on email they receive before you can complete the process

| me                      | About                                                       | Recent Ann                                               | ouncements                 | Terms and Conditions                                         | FAQ        | Help      |                                                       |
|-------------------------|-------------------------------------------------------------|----------------------------------------------------------|----------------------------|--------------------------------------------------------------|------------|-----------|-------------------------------------------------------|
| DX                      | Centra                                                      | al Data Ex                                               | xchange                    |                                                              |            |           | <u>Contact Us</u><br>Logged in as CHRISTIPOIRIER (Log |
| yCD)                    | < Inbox                                                     | My Profile                                               | Role Sponso                | rship Submission Histo                                       | ory Pay    | ment His  | tory E-Enterprise Portal                              |
| You                     | are here:                                                   | Role Snonso                                              | rshin Tools                |                                                              |            |           |                                                       |
| You<br>Role             | are here:<br>e Spons                                        | <u>Role Sponso</u><br>orship To                          | rship Tools<br>Ools        |                                                              |            |           |                                                       |
| You<br>Role<br>To       | are here:<br>e Sponse<br>ol                                 | <u>Role Sponso</u><br>orship To                          | <u>rship Tools</u><br>ools | Description                                                  |            |           |                                                       |
| You<br>Role<br>To<br>Ro | are here:<br>E Sponse<br>ol                                 | <u>Role Sponso</u><br>orship To<br><u>ship/Invitatio</u> | rship Tools<br>Dols        | <b>Description</b><br>Initiate and inform u                  | sers of re | equest to | authorize service access                              |
| You<br>Role<br>To<br>Ro | are here:<br><b>Spons</b><br>ol<br>le Sponson<br>nding Spon | Role Sponso<br>orship To<br>ship/Invitatio               | rship Tools<br>Dols        | Description<br>Initiate and inform u<br>List and approve/der | sers of re | equest to | authorize service access<br>vice access               |

# Part 2: Sponsored User Accepts CAO Invitation To Add CROMERR Signer Role

#### <u>As Sponsored User</u>: After clicking on the "Review..." link in CDX Sponsorship Request email, you will be prompted to type your User ID and Password and click "Log In"

| SEPA United S                                                                          | ates Environmental Protection Agenc                                                                      | у                                                                                  |                                      |                                       |                                                                                                    |  |  |  |  |
|----------------------------------------------------------------------------------------|----------------------------------------------------------------------------------------------------|------------------------------------------------------------------------------------|--------------------------------------|---------------------------------------|----------------------------------------------------------------------------------------------------|--|--|--|--|
| Home About                                                                             | Recent Announcements                                                                                     | Terms and Conditions                                                               | FAQ                                  | Help                                  |                                                                                                    |  |  |  |  |
| CDX Role S                                                                             | oonsorship Proces                                                                                        | s                                                                                  |                                      |                                       | Contact Us                                                                                                    |  |  |  |  |
| You are here: Rol                                                                      | You are here: Role Sponsorship                                                                           |                                                                                    |                                      |                                       |                                                                                                    |  |  |  |  |
| sponsorsnip in                                                                         | Tormation                                                                                                |                                                                                    |                                      | _                                     |                                                                                                    |  |  |  |  |
| Email                                                                                  |                                                                                                    |                                                                                    |                                      |                                       |                                                                                                    |  |  |  |  |
| Program Service                                                                        | Engines and Ve                                                                                           | hicles - Compliance Informat                                                       | ion Systen                           | n                                     |                                                                                                    |  |  |  |  |
| Role                                                                                   | CROMERR Signe                                                                                            | er                                                                                 |                                      |                                       |                                                                                                    |  |  |  |  |
| Manufacturer Co                                                                        | le EPA                                                                                                   |                                                                                    |                                      |                                       |                                                                                                    |  |  |  |  |
| You have been spo<br>to link the new role<br>"Create New Accou<br>If you experience is | nsored for a new CDX role<br>to your account. If you d<br>nt" button below.<br>sues or need assistance v | e. Since you have an exis<br>to not already have a CD<br>with the sponsorship proc | ting acco<br>X accouni<br>tess, plea | ount, you<br>t for this<br>se call th | may enter your CDX user ID and password<br>manufacturer code, you must click on the<br>ne CDX Help Desk toll-free line at 888-890- |  |  |  |  |

#### Log in to existing account

| User ID     | T                   |
|-------------|---------------------|
| Password    |                     |
| Show Passwo | rd<br>e New Account |

#### As Sponsored User: Review Sponsorship Information and click "Approve"

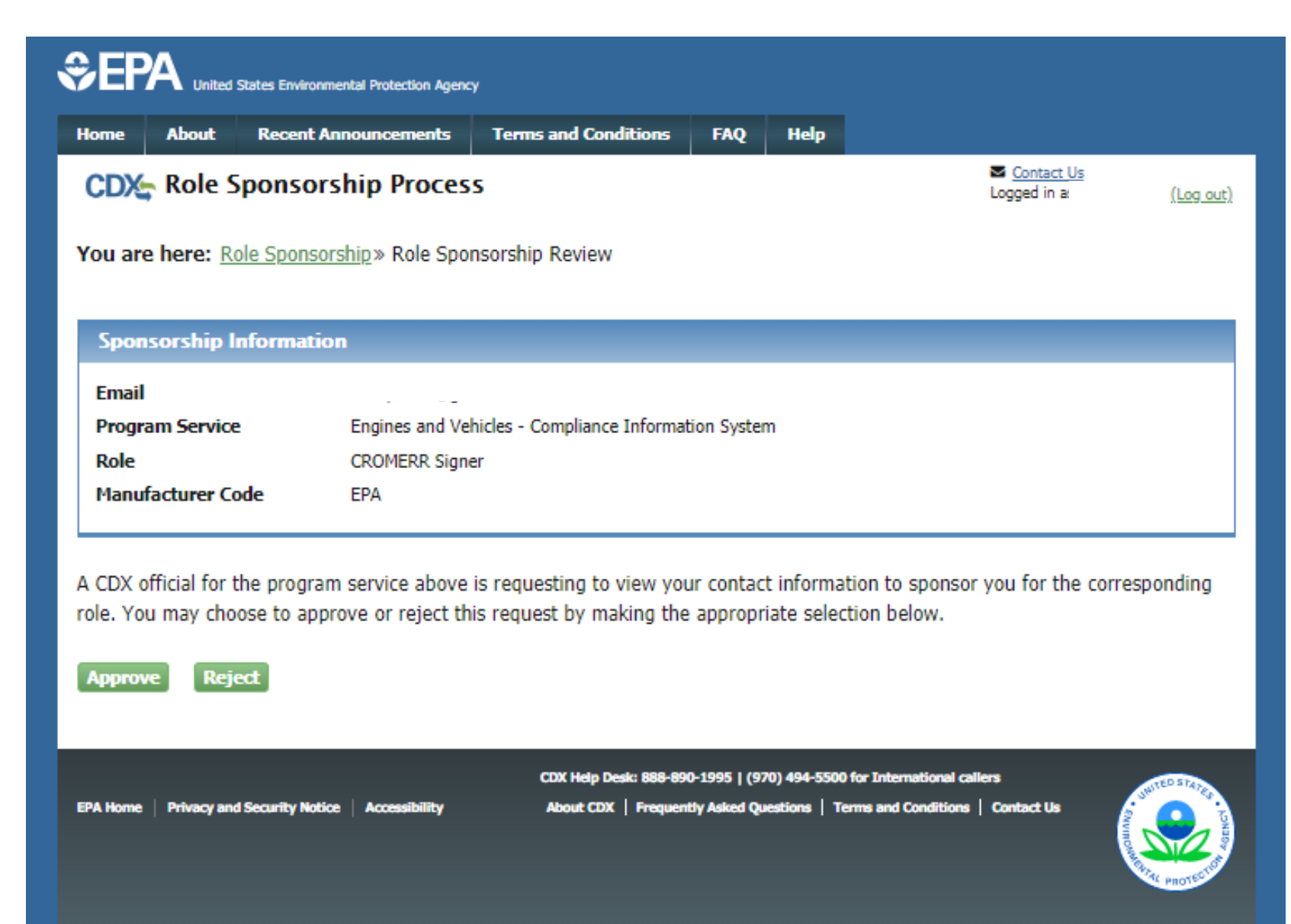

#### <u>As Sponsored User</u>: Review assigned Role and Manufacturer Code and click "Request Role Access"

| \$EP                                                                            | A United                  | States Environmental Protection Agenc       | Ŷ                            |            |      |  |  |  |  |
|---------------------------------------------------------------------------------|---------------------------|---------------------------------------------|------------------------------|------------|------|--|--|--|--|
| Home                                                                            | About                     | Recent Announcements                        | Terms and Conditions         | FAQ        | Help |  |  |  |  |
| CDX Role Sponsorship Process (Log out)                                          |                           |                                             |                              |            |      |  |  |  |  |
| You are here: Role Sponsorship » Role Sponsorship Review » Account Registration |                           |                                             |                              |            |      |  |  |  |  |
|                                                                                 |                           |                                             |                              |            |      |  |  |  |  |
| Regis                                                                           | stration li               | nformation                                  |                              |            |      |  |  |  |  |
| Progra                                                                          | am Service                | Engines and Ve                              | hicles - Compliance Informat | tion Syste | m    |  |  |  |  |
| Role                                                                            |                           | CROMERR Signe                               | er                           |            |      |  |  |  |  |
| Provide<br>Select                                                               | any requir<br><b>Role</b> | ed additional information,<br>CROMERR Signe | if applicable.<br>er ▼       |            |      |  |  |  |  |
| Manufa                                                                          | acturer Co                | ode * EPA                                   |                              |            |      |  |  |  |  |
| Reques                                                                          | st Role Acc               | ess Back                                    |                              |            |      |  |  |  |  |

#### <u>As Sponsored User</u>: Review pre-populated User Information and click "Select a Current Organization" then click "Submit Request For Access"

| Home About                                                                    | Recent Announcements                                                | Terms and Conditions                                     | FAQ                           | Help                        |                                         |                                 |                   |
|-------------------------------------------------------------------------------|---------------------------------------------------------------------|----------------------------------------------------------|-------------------------------|-----------------------------|-----------------------------------------|---------------------------------|-------------------|
| CDX Role S                                                                    | ponsorship Proces                                                   | is                                                       |                               |                             | Log                                     | <u>Contact Us</u><br>ged in as  | (Log out)         |
| You are here: Rol                                                             | le Sponsorship » Role Sp                                            | onsorship Review » Acco                                  | ount Regist                   | ration                      |                                         |                                 |                   |
|                                                                               |                                                                     |                                                          |                               |                             |                                         |                                 |                   |
| Registration In                                                               | formation                                                           |                                                          |                               |                             |                                         |                                 |                   |
| Program Service                                                               | Engines and Ve                                                      | hicles - Compliance Informa                              | tion System                   |                             |                                         |                                 |                   |
| Role                                                                          | CROMERR Sign                                                        | er                                                       |                               |                             |                                         |                                 |                   |
| The following inform<br>our profile information                               | mation was entered by a ation. Fields with asterisks                | CDX user on your behalf<br>s (*) indicate required fie   | . Please rev<br>elds.         | view and n                  | nake any modifica                       | ations before                   | completing        |
| Part 1: User Info                                                             | ormation                                                            |                                                          |                               |                             |                                         |                                 |                   |
| The program you<br>option to use Lex<br>entered on this p<br><b>User ID *</b> | ı are registering for requi<br>xisNexis, an identitv proof<br>yage. | res additional proof of ide<br>ina service. LexisNexis w | entity. Late<br>/ill pull you | r in the re<br>r first, mid | gistration process<br>dle and last name | s you will be<br>e exactly as i | given the<br>t is |
| Prefix                                                                        |                                                                     |                                                          |                               |                             |                                         |                                 |                   |
| First Name *                                                                  | Christi                                                             |                                                          |                               |                             |                                         |                                 |                   |
| Middle Initial                                                                |                                                                     |                                                          |                               |                             |                                         |                                 |                   |
| Last Name *                                                                   |                                                                     |                                                          |                               |                             |                                         |                                 |                   |
| Suffix                                                                        |                                                                     |                                                          |                               |                             |                                         |                                 |                   |
|                                                                               |                                                                     |                                                          |                               |                             |                                         |                                 |                   |
| Part 2: Organiza                                                              | ition info                                                          |                                                          |                               |                             |                                         |                                 |                   |
| <ul> <li>Select a Cur</li> <li>Request to I</li> </ul>                        | rent Organization<br>Add an Organization                            |                                                          |                               |                             |                                         |                                 |                   |
| Select a Curren                                                               | It Organization                                                     |                                                          |                               |                             |                                         |                                 |                   |
| Select an organiz                                                             | ation from the dropdown                                             | list.                                                    |                               |                             |                                         |                                 |                   |
| EPA (2000 TRAVE                                                               | RWOOD DRIVE, ANN ARBOR                                              | , MI, 48105, US) 🔻                                       |                               |                             |                                         |                                 |                   |

Submit Request for Acces

<u>As Sponsored User</u>: After completing account registration, you will be returned to the "MyCDX" screen and CAO must now act on email they receive before you can complete the process

| ne Ab                                                                         | out                    | Recent Announcements                                                                  | Terms and C | onditions       | FAQ                | Help |                          |  |  |
|-------------------------------------------------------------------------------|------------------------|---------------------------------------------------------------------------------------|-------------|-----------------|--------------------|------|--------------------------|--|--|
| Central Data Exchange                                                         |                        |                                                                                       |             |                 |                    |      |                          |  |  |
| MyCDX Inbox My Profile Submission History Payment History E-Enterprise Portal |                        |                                                                                       |             |                 |                    |      |                          |  |  |
|                                                                               |                        |                                                                                       |             |                 |                    |      |                          |  |  |
|                                                                               |                        | Services                                                                              |             | ¢               | Manage             |      | CDX Service Availability |  |  |
| <u>Status</u>                                                                 | ¢ <u>p</u>             | Services<br>Program Service Name                                                      |             | ¢<br>Role       | Manage<br><b>≑</b> |      | CDX Service Availability |  |  |
| <u>Status</u>                                                                 | <b>≑ p</b><br>E\<br>Ir | Services<br>Program Service Name<br>V-CIS: Engines and Vehicles - Conformation System | Compliance  | CROME<br>Signer | Manage<br>¢<br>RR  | See  | CDX Service Availability |  |  |

Part 3: CAO Signs ESA Authorizing Sponsored User For The Requested Role For Your Company <u>As CAO</u>: If you click the "Review..." link from email, need to click "Select an Existing Role", select your Organization, select "CAO" for the Role, and click "Approve"

| €EF                 | A United                                                        | States Environr | nental Protection Ageno | Ŷ                            |             |          |                                                    |  |  |  |
|---------------------|-----------------------------------------------------------------|-----------------|-------------------------|------------------------------|-------------|----------|----------------------------------------------------|--|--|--|
| Home                | About                                                           | Recent A        | nnouncements            | Terms and Conditions         | FAQ         | Help     |                                                    |  |  |  |
| CDX                 | Role S                                                          | Sponsor         | ship Proces             | s                            |             |          | Contact Us<br>Logged in as CHRISTIPOIRIER (Log out |  |  |  |
| You are             | You are here: <u>Role Sponsorship</u> » Role Sponsorship Review |                 |                         |                              |             |          |                                                    |  |  |  |
| Spon                | sorship l                                                       | Informatio      | n                       |                              |             |          |                                                    |  |  |  |
| Email               |                                                                 |                 | sara.zaremski@          | gmail.com                    |             |          |                                                    |  |  |  |
| Organ               | ization                                                         |                 | EPA (2000 TRA           | VERWOOD DRIVE, ANN ARB       | OR, MI, U   | S 48105) |                                                    |  |  |  |
| Progr               | am Service                                                      | e               | Engines and Ve          | hicles - Compliance Informat | tion Syster | n        |                                                    |  |  |  |
| Role                |                                                                 |                 | Submitter               |                              |             |          |                                                    |  |  |  |
| Manu                | facturer Co                                                     | ode             | EPA                     |                              |             |          |                                                    |  |  |  |
| Role Inf<br>A reque | ormation<br>st was sub                                          | omitted for     | you to sponsor          | the CDX role above. Plea     | se select   | the role | you wish to use as a sponsor for this              |  |  |  |
| Sele                | ect an Exi                                                      | isting Role     | 2                       |                              |             |          |                                                    |  |  |  |
| Add                 | a New R                                                         | ole             |                         |                              |             |          |                                                    |  |  |  |
| Organi              | zation:                                                         |                 | EPA (2000 TRA           | VERWOOD DRIVE, ANN           | ARBOR,      | MI, US 4 | 8105) 🔻                                            |  |  |  |
| Role:               |                                                                 |                 | Company Appr            | oving Official (CAO) - EP/   | Α ▼         |          |                                                    |  |  |  |

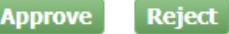

#### <u>As CAO</u>: If you do a search from Pending Sponsorship Request page, click "Approve" for the desired pending request

| €)EP                               | A United                   | States Environmental                             | Protection Agend                            | Ŋ                                                                              |                  |                     |                      |                       |                                                             |
|------------------------------------|----------------------------|--------------------------------------------------|---------------------------------------------|--------------------------------------------------------------------------------|------------------|---------------------|----------------------|-----------------------|-------------------------------------------------------------|
| Home                               | About                      | Recent Annou                                     | incements                                   | Terms and Conditions                                                           | FAQ              | Help                |                      |                       |                                                             |
| CDX                                | Centra                     | al Data Exc                                      | hange                                       |                                                                                |                  |                     | ⊾ <u>Co</u><br>Logge | ntact Us<br>d in as ( | 2<br>CHRISTIPOIRIER ( <u>Log out)</u>                       |
| MyCDX                              | Inbox                      | My Profile R                                     | ole Sponso                                  | rship Submission Hist                                                          | ory              | yment Histo         | ry E-Enterpri        | se Poi                | rtal                                                        |
| You a<br>Results<br>Pend<br>2 item | re here: 1<br>s<br>ding Sp | Role Sponsorsh<br>onsorship<br>displaying 1 to 2 | <u>ip Tools</u> » P<br><b>Request</b><br>2. | <u>Pending Sponsorship Req</u>                                                 | <u>uests - S</u> | <u>earch</u> » Pend | ding Sponsorsh       | ip Req                | uest Search<br>Page 1 of 1                                  |
| Re                                 | <u>questor l</u>           | nformation                                       | <b>≑</b> <u>R</u>                           | <u>equest Details</u>                                                          | \$               | <u>Request</u>      | <u>Date</u>          | \$                    | Actions                                                     |
| Hol<br>(PU                         | ly Pugliese<br>GLIESEH)    | 2                                                | O<br>Pr<br>Ro<br>Vi                         | rganization: EPA<br>ogram Service: EV-CIS<br>ole: CROMERR Signer<br>ew Details | 5                | 1/13/2020           | 2:00:41 PM           |                       | <ul> <li>✓<u>Approve</u></li> <li>⊘<u>Reject</u></li> </ul> |

### <u>As CAO</u>: Review ESA and click "Sign Electronically"

| EP/                           |                                        | States Environmental Protection Agenc                                             | Ŷ                                                           |                         |                           |                                                                                      |
|-------------------------------|----------------------------------------|-----------------------------------------------------------------------------------|-------------------------------------------------------------|-------------------------|---------------------------|--------------------------------------------------------------------------------------|
| me                            | About                                  | Recent Announcements                                                              | Terms and Conditions                                        | FAQ                     | Help                      |                                                                                      |
| :DX                           | Centra                                 | al Data Exchange                                                                  |                                                             |                         |                           | Contact Us<br>Logged in as CHRISTIPOIRIER (Log ou                                    |
| u are                         | here: <u>R</u>                         | ole Sponsorship» Role Spo                                                         | nsorship Signature                                          |                         |                           |                                                                                      |
| ectro                         | onic Sp                                | onsor Agreement                                                                   |                                                             |                         |                           |                                                                                      |
| e electi                      | ronic spo                              | nsor agreement is an agre                                                         | ement between the sign                                      | ature holo              | der and y                 | you, on behalf of the organization, that will                                        |
| thorize                       | the sign                               | ature holder's electronic sig                                                     | gnature. By signing the s                                   | ponsor le               | tter, you                 | will be authorizing the signature holder to                                          |
| n and/                        | or encryp                              | ot information for your org                                                       | anization.                                                  |                         |                           |                                                                                      |
|                               |                                        |                                                                                   |                                                             |                         |                           |                                                                                      |
| Author                        | ized Offi                              | cial Signature                                                                    |                                                             |                         |                           | A                                                                                    |
| I am ar<br>the ner            | n authoriz<br>rson identi              | ing official and an electronic<br>ified as the electronic signatu                 | signature holder in U.S. EP<br>re holder helow is authorize | A's CDX :<br>d to subm  | for the or<br>it on heh   | ganization listed below, and I verify that<br>alf of my organization                 |
| CDXI                          | User ID:                               |                                                                                   | CHR                                                         | ISTIPOIR                | JER                       | an of my organization.                                                               |
| Name                          | of Author                              | ized Official:                                                                    | Ms C                                                        | hristi Poi              | rier                      |                                                                                      |
| Compa                         | any Name                               | :                                                                                 | EPA                                                         |                         |                           |                                                                                      |
| Compa                         | any Addre                              | 55:                                                                               | 2000                                                        | TRAVER                  | WOOD                      | DRIVE, ANN ARBOR, MI, US 48105                                                       |
| Signati                       | ure                                    |                                                                                   | Date                                                        |                         |                           |                                                                                      |
|                               |                                        |                                                                                   |                                                             |                         |                           |                                                                                      |
|                               |                                        |                                                                                   |                                                             |                         |                           |                                                                                      |
| Electro                       | nic Signa                              | ture Holder for Submission                                                        | of Information                                              |                         |                           |                                                                                      |
| I ackno<br>the ant<br>penalty | owledge b<br>ticipated f<br>y pursuant | y my signature below that the<br>acts regarding the information<br>to 18USC 1001. | e accuracy of the statements<br>1 described therein. Any kn | in all ele<br>owing and | etronie su<br>l willful r | ubmissions reflect my best prediction of<br>nisrepresentation is subject to criminal |
| I also a                      | acknowled                              | lge that I am authorized to su                                                    | bmit only on behalf of the o                                | rganizatio              | on listed a               | above.                                                                               |
| CDXI                          | User ID:                               | -                                                                                 | PUG                                                         | TESEH                   |                           |                                                                                      |
|                               |                                        |                                                                                   |                                                             |                         |                           |                                                                                      |
| Name                          | of Electro                             | nic Signature Holder:                                                             | Miss                                                        | Holly Pu                | gliese                    |                                                                                      |

#### As CAO: Review attestation statement and click "Accept"

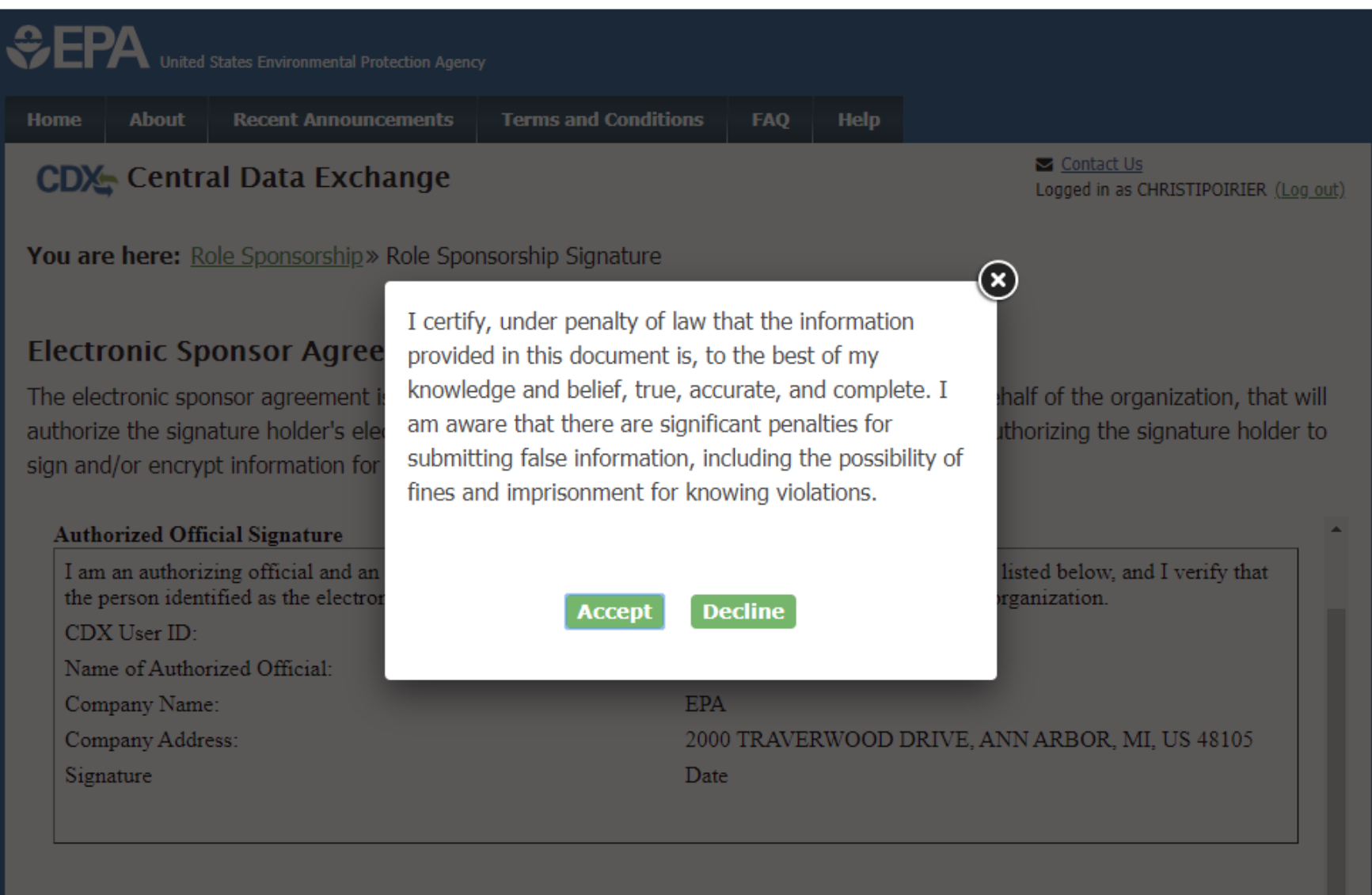

**Electronic Signature Holder for Submission of Information** 

I acknowledge by my signature below that the accuracy of the statements in all electronic submissions reflect my best prediction of

<u>As CAO</u>: This is a 3-step window. First type Password and click "Login", answer security question and click "Answer", and lastly click "Sign

| €E                    | <b>PA</b> United States Environmental Protection Agen                                                                                                    |                                                                    |             |         |                                                            |
|-----------------------|----------------------------------------------------------------------------------------------------|--------------------------------------------------------------------|-------------|---------|------------------------------------------------------------|
| Home                  | e About Recent Announcements                                                                                                    | Terms and Conditions                                               | FAQ         | Help    |                                                            |
| CD                    | 🎘 Central Data Exchange                                                                                                    |                                                                    |             |         | <u>Contact Us</u><br>Logged in as CHRISTIPOIRIER (Log out) |
| You<br>e              | are here: <u>Role Sponsorship</u> » Role Sponsorship » Role Sponsorship » R | onsorship Signature                                                | -           | -       | ×                                                          |
| El<br>Th<br>au<br>sig | 1. Authentication<br>Log into CDX<br>User:<br>CHRISTIPOIRIER                                                                                                    | 2. Verification<br>Question:<br>What is your favorite h<br>Answer: | obby?       |         | 3. Sign File<br>Sign                                       |
|                       | Password:                                                                                                    | •••••                                                              |             |         |                                                            |
| l                     | Show Password Welcome Christi Poirier                                                                                                    | Show Answer Correct Answer                                         |             |         |                                                            |
| C                     | Company Name:                                                                                                    | EPA                                                                |             |         |                                                            |
| C                     | Company Address:                                                                                                    | 2000                                                               | ) TRAVE     | RWOOD I | DRIVE, ANN ARBOR, MI, US 48105                             |
| S                     | ignature                                                                                                    | Date                                                               | •           |         |                                                            |
| El                    | ectronic Signature Holder for Submission                                                                                                    | n of Information                                                   | - in all al |         | huminging collect my best and disting of                   |

#### <u>As CAO</u>: After signing ESA, you will be returned to the "Role Sponsorship" tab and no further action is necessary by you for this sponsorship

| Home A                    | About R                      | ecent Announcements                             | Terms and Conditions     | FAQ                | Help               |                     |                                                              |
|---------------------------|------------------------------|-------------------------------------------------|--------------------------|--------------------|--------------------|---------------------|--------------------------------------------------------------|
|                           | Central I                    | Data Exchange                                   |                          |                    |                    | Service Constraints | <u>Contact Us</u><br>ged in as CHRISTIPOIRIER <u>(Log ou</u> |
| MyCDX                     | Inbox My                     | Profile Role Sponso                             | submission Histo         | ory Pay            | ment Histo         | ory E-Enterp        | rise Portal                                                  |
| You are Results           | here: <u>Role</u><br>na Spon | <u>Sponsorship Tools</u> » P<br>sorship Request | Pending Sponsorship Requ | <u>uests - S</u> e | <u>earch</u> » Pen | ding Sponsors       | hip Request Search                                           |
|                           | •••                          |                                                 |                          |                    |                    |                     |                                                              |
| 0 items f                 | ound; displ                  | laying 0 to 0.                                  |                          |                    |                    |                     | Page 1 of 1                                                  |
| 0 items f<br><u>Reque</u> | ound; displ<br>estor Info    | laying 0 to 0.<br><b>rmation</b>                | <u>Request Details</u>   |                    | <u>Requ</u>        | <u>est Date</u>     | Page 1 of 1<br>Actions                                       |

Part 4: Sponsored User Completes **CROMERR** Signer Role **Activation By Completing Electronic Identity Proofing** and Signing ESA

# <u>As Sponsored User</u>: Click "log in..." link from CDX email, log in to CDX, review contact information and click "Submit"

| CDX Role Sponso                                                     | rship Process                                        | <u>Contact Us</u><br>Logged in as PUGLIESEH (Log out) |
|---------------------------------------------------------------------|------------------------------------------------------|-------------------------------------------------------|
| You are here: Role Spons                                            | orship» Complete Account                             |                                                       |
|                                                                     |                                                      |                                                       |
| Registration Informati                                              | ion                                                  |                                                       |
| Name                                                                | Miss Holly Pugliese (PUGLIESEH)                      |                                                       |
| Email                                                               | I                                                    |                                                       |
| Program Service                                                     | Engines and Vehicles - Compliance Information System |                                                       |
| Role                                                                | CROMERR Signer                                       |                                                       |
| Manufacturer Code                                                   | EPA                                                  |                                                       |
| EPA<br>2000 TRAVERWOOD DRI<br>ANN ARBOR, MI, US<br>48105<br>Email * | VE                                                   |                                                       |
| Phone Number *                                                      | (734) 214-4288                                       |                                                       |
| Phone Number Ext                                                    |                                                      |                                                       |
| Fax Number                                                          |                                                      |                                                       |
| Submit                                                              |                                                      |                                                       |

#### <u>As Sponsored User</u>: Type required information for electronic identity proofing and click "Proceed with Verification"

| UOII. ECAISINCAIS                                                                                                    | Logged in as PUGLIESEH (Log of                                                                                                    |
|----------------------------------------------------------------------------------------------------|----------------------------------------------------------------------------------------------------|
| 2. ESA                                                                                                    |                                                                                                    |
| ring for requires additional proof of identity. Identity w<br>itity information in order to conduct business safely an<br>ervice for immediate access to your program service o<br>onmental Protection Agency. <b>Note</b> : <u>Additional LexisNe</u> | rerification allows the EPA to confirm applicants<br>Id securely. Your options are to use the<br>In to print and submit a signed form through U.<br>Information                                                                                                    |
| <u>v Guidance)</u>                                                                                                    |                                                                                                    |
| Durlinge                                                                                                    |                                                                                                    |
| Pugliese                                                                                                    |                                                                                                    |
|                                                                                                    |                                                                                                    |
|                                                                                                    |                                                                                                    |
|                                                                                                    |                                                                                                    |
| State*  • Zip Code*                                                                                                    |                                                                                                    |
|                                                                                                    |                                                                                                    |
|                                                                                                    |                                                                                                    |
|                                                                                                    |                                                                                                    |
| Year* •                                                                                                    |                                                                                                    |
|                                                                                                    |                                                                                                    |
|                                                                                                    |                                                                                                    |
|                                                                                                    | 2. ESA         ering for requires additional proof of identity. Identity we noticy information in order to conduct business safely and ervice for immediate access to your program service of commental Protection Agency. Note: Additional LexisNet         w Guidance)         Pugliese         State*       Zip Code* |

Proceed with Verification

Paper Verification

Exit

34

#### As Sponsored User: "Additional LexisNexis Information" Link

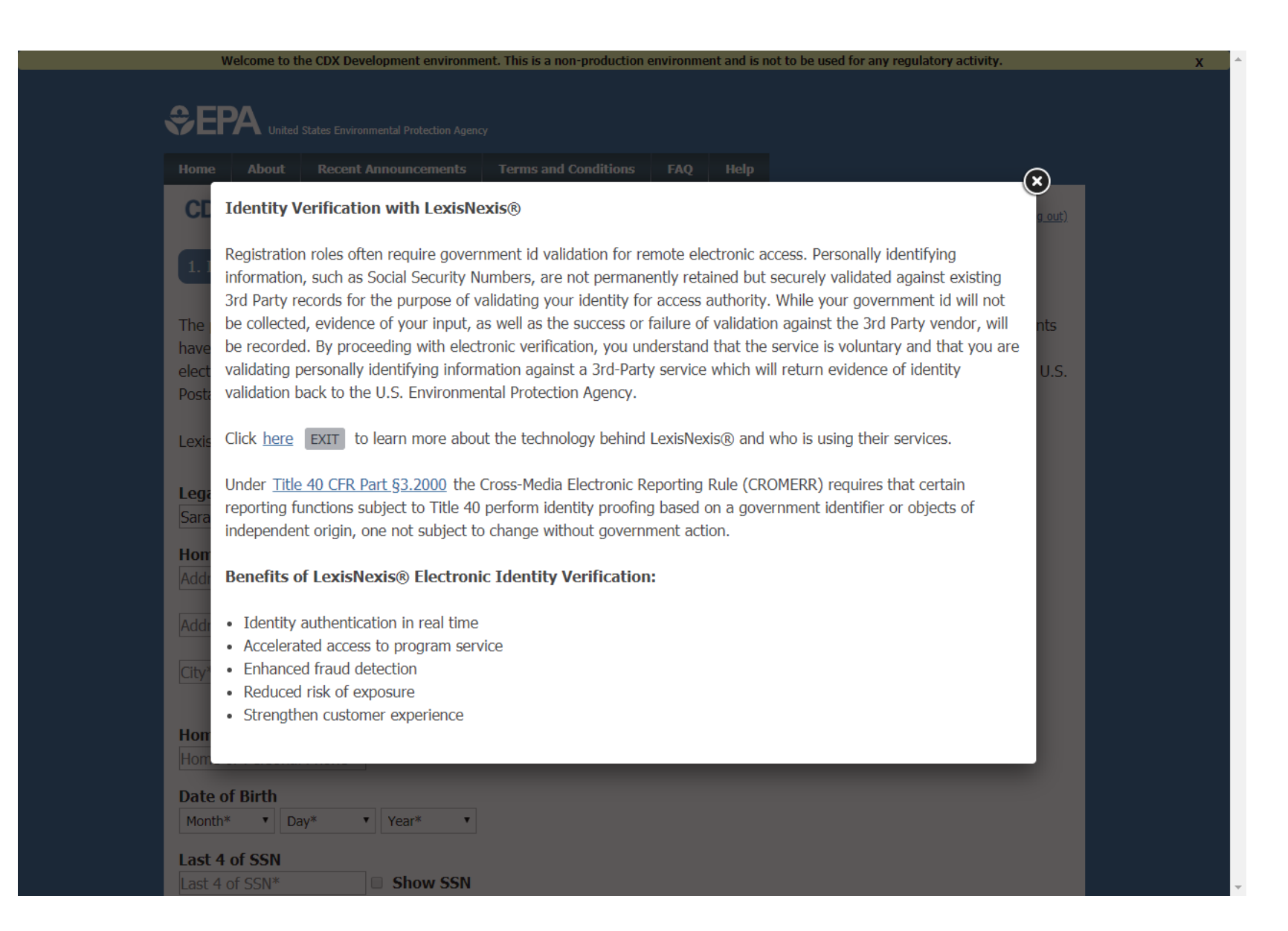

#### As Sponsored User: LexisNexis "View Guidance" Link

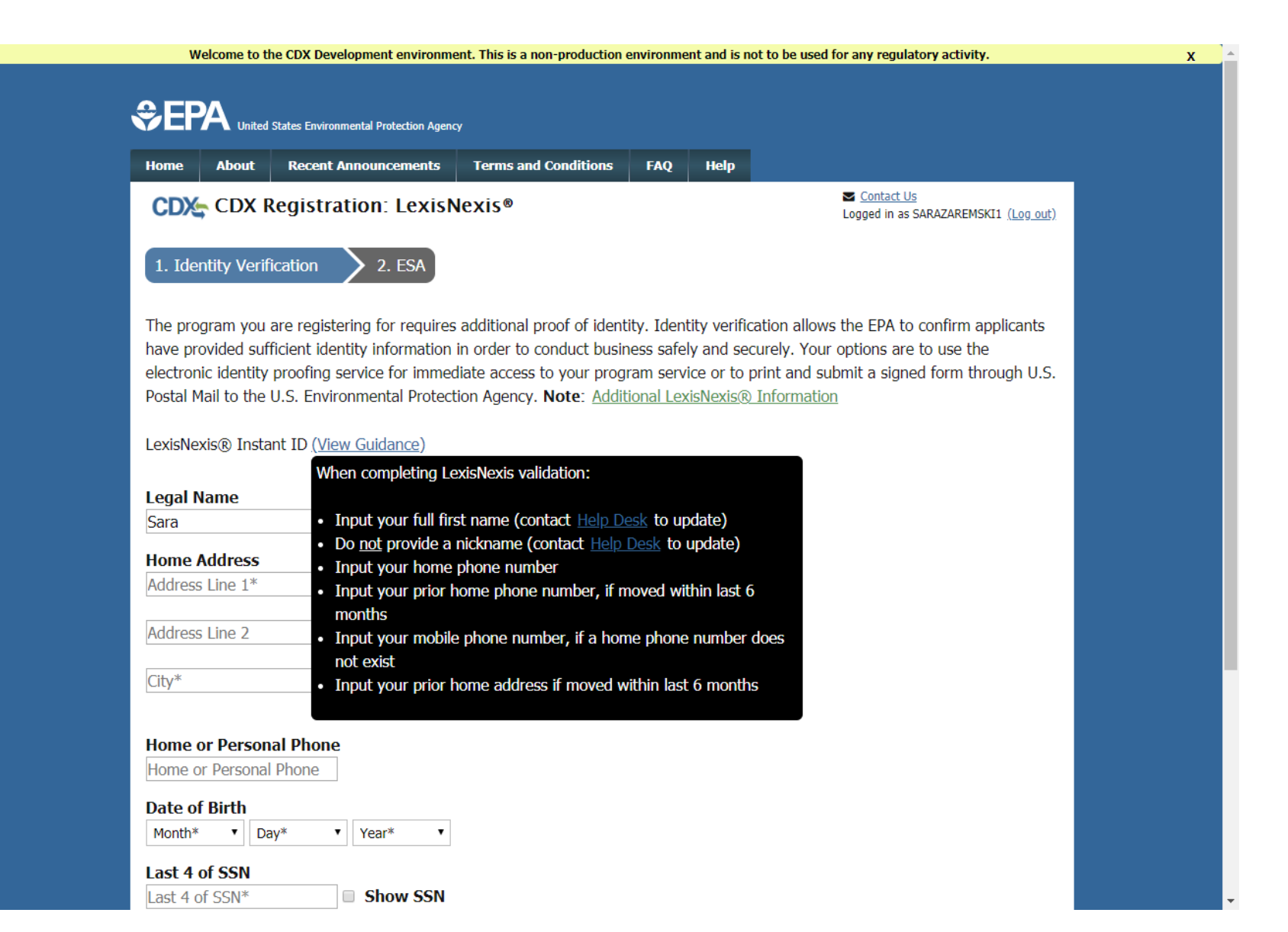

# <u>As Sponsored User</u>: Select 5 security questions from the dropdowns, provide answers, and click "Save Answers"

| \$epa                         | Inited St       | tates Environmental Protection Agenc                      | Ŷ                                            |                   |                        |                        |                    |                           |                            |                                   |                     |             |
|-------------------------------|-----------------|-----------------------------------------------------------|----------------------------------------------|-------------------|------------------------|------------------------|--------------------|---------------------------|----------------------------|-----------------------------------|---------------------|-------------|
| Home Abo                      | ut              | Recent Announcements                                      | Terms and Conditi                            | ons               | FAQ                    | Help                   |                    |                           |                            |                                   |                     |             |
| CDX Ce                        | ntra            | l Data Exchange                                           |                                              |                   |                        |                        |                    |                           | <mark>⊾ Co</mark><br>Logge | o <u>ntact Us</u><br>ed in as PUG | LIESEH <u>(Lo</u> g | <u>out)</u> |
| CDX Regi                      | strat           | tion: Additional Ve                                       | erification                                  |                   |                        |                        |                    |                           |                            |                                   |                     |             |
| 1. Identity                   | /erific         | cation 🗸 💙 2. Signa                                       | ature Question                               | > з               | . Mobile               | Number                 |                    | <b>&gt;</b> 4. ES/        | A                          |                                   |                     |             |
| You are regis<br>answers. The | ered f<br>quest | for a program that require<br>tions that you select shoul | es signature questic<br>Id be questions that | on ver<br>t you ( | ification.<br>can reme | Please se<br>ember, bu | elect f<br>ıt diff | îve (5) si<br>icult for a | gnature<br>inyone (        | e questior<br>else to gu          | ns and<br>uess.     |             |
| Select 5 Signa                | ture C          | Questions and Answers                                     |                                              |                   |                        |                        |                    |                           |                            |                                   |                     |             |
| What is your                  | favor           | ite vacation destination?                                 | •                                            | ••••              | ••••                   |                        |                    |                           |                            |                                   |                     |             |
| What is you                   | favor           | ite pet's name?                                           | •                                            | •••               |                        |                        |                    |                           |                            |                                   |                     |             |
| Who is your                   | avori           | te author?                                                | •                                            | ••••              | ••                     |                        |                    |                           |                            |                                   |                     |             |
| What is you                   | favor           | ite TV show?                                              | •                                            | ••••              |                        |                        |                    |                           |                            |                                   |                     |             |
| What is you                   | favor           | ite book?                                                 | Ŧ                                            | ••••              |                        |                        |                    |                           |                            |                                   |                     |             |

#### Show Answers

Save Answers

### <u>As Sponsored User</u>: Review ESA and click "Sign Electronically"

| <u>Contact Us</u><br>Logged in as PUGLIESEH ( <u>Log out</u> )                                                                                                |
|----------------------------------------------------------------------------------------------------|
| oile Number 🗸 🔪 4. ESA                                                                                                    |
|                                                                                                    |
| thorize your electronic signature. By signing the ESA you agree to thorized to sign and/or encrypt information for your data flow. For any                    |
| ninal, civil, administrative, or other lawful action.                                                                                                    |
|                                                                                                    |
|                                                                                                    |
| AS POSSIBLE TO:                                                                                                    |
|                                                                                                    |
| the best of my knowledge and belief, true, accurate,<br>aformation, including the possibility of fines and<br>f another person is subject to criminal, civil, |
|                                                                                                    |

Sign Electronically <u>Cancel</u>

#### As Sponsored User: Review Attestation statement and click "Accept"

#### **Electronic CDX Electronic Signature Agreement** The CDX electronic signature agreement (ESA) is an agreement between yourself and CDX that will authorize your electronic signature. By signing the ESA you agree to adhere to the conditions listed on the agreement below. Once the ESA has been signed, you will be authorized to sign and/or encrypt information for your data flow. For any questions regarding the CDX ESA please contact the CDX Help Desk. Signing an electronic document on behalf of another person is subject to criminal, civil, administrative, or other lawful action. X) I certify, under penalty of law that the information Signature: provided in this document is, to the best of my knowledge and belief, true, accurate, and complete. I Date: am aware that there are significant penalties for submitting false information, including the possibility of fines and imprisonment for knowing violations. EV-CIS Team Signing an electronic document on behalf of another c/o CGI Federal. Inc. person is subject to criminal, civil, administrative, or 12601 Fair Lakes Circle other lawful action. Fairfax, VA 22033 I certify, under penalty of law that dge and belief, true, accurate. and complete. I am aware that there imprisonment for knowing violatic iect to criminal, civil. Accept Decline administrative, or other lawful activ

#### <u>As Sponsored User</u>: Type Password and click "Login", Answer security question and click "Answer", and lastly click "Sign"

| 1. Identity Verification ✓ > 2.                                                                                                    | Signature Question 🗸 🔪 3. Mobile                                                                                                    | Number 🗸 🔪 4. ESA                                                                                                    |
|----------------------------------------------------------------------------------------------------|----------------------------------------------------------------------------------------------------|----------------------------------------------------------------------------------------------------|
| Electronic CDX Electronic S                                                                                                    | ignature Agreement                                                                                                    |                                                                                                    |
| The CDX electronic signature agreement (ESA) is a<br>adhere to the conditions listed on the agreement be<br>questions regarding the CDX ESA please contact th | agreement between yourself and CDX that will authoriz<br>slow. Once the ESA has been signed, you will be authoriz<br>e <u>CDX Help Desk</u> . | re your electronic signature. By signing the ESA you agree to<br>zed to sign and/or encrypt information for your data flow. For any |
| Signing an electronic document on bet                                                                                                    | alf of another person is subject to crimina                                                                                                   | l, civil, administrative, or other lawful action.                                                                                   |
| 1. Authentication                                                                                                    | 2. Verification                                                                                                    | 3. Sign File                                                                                                    |
| User:<br>PUGLIESEH                                                                                                    | <b>Question:</b><br>What is your favorite vacation<br>destination?                                                                            | Sign                                                                                                    |
| Password:                                                                                                    | Answer:                                                                                                    |                                                                                                    |
| •••••                                                                                                    | •••••                                                                                                    |                                                                                                    |
| Show Password                                                                                                    | Show Answer                                                                                                    |                                                                                                    |
| Sign Electronically <u>Cancel</u>                                                                                                    |                                                                                                    |                                                                                                    |

# <u>As Sponsored User</u>: After completing electronic identity proofing and ESA process, you will be returned to the "MyCDX" page and your new CROMERR Signer role will now be active

| ne Ab         | out Recent Announcemer                                                                             | nts Terms and Co                       | nditions                                     | FAQ         | Help     |                          |
|---------------|----------------------------------------------------------------------------------------------------|----------------------------------------|----------------------------------------------|-------------|----------|--------------------------|
| DX: Ce        | entral Data Exchang                                                                                | Je                                     |                                              |             |          | Contact Us Logged in as  |
| CDX In        | box My Profile Submiss                                                                             | sion History Paym                      | ent Histor                                   | y E-En      | terprise | Portal                   |
|               |                                                                                                    |                                        |                                              |             |          |                          |
|               | Serv                                                                                               | vices                                  | ¢\$                                          | Manage      |          | CDX Service Availability |
| <u>Status</u> | Serv      Frogram Service Name                                                                     | ∕ices<br>¢                             | ංද<br><u>Role</u>                            | Manage<br>¢ |          | CDX Service Availability |
| <u>Status</u> | <ul> <li>Program Service Name</li> <li>EV-CIS: Engines and Vehic<br/>Information System</li> </ul> | <b>∕ices</b><br>♦<br>cles - Compliance | <b>Role</b><br><u>CROME</u><br><u>Signer</u> | Manage      | See      | CDX Service Availability |